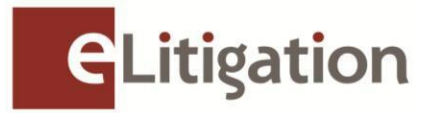

14 August 2013

Dear Administrator

## Preview Three of eLitigation for Law Firms 19 August to 30 August 2013

The Subordinate Courts phases of eLitigation will roll out on 30 September 2013 (for Civil matters) and 2 December 2013 (for Family matters) respectively. Prior to these dates, Preview Three has been planned for law firm administrators and users to facilitate a seamless transition to the new e-filing platform.

Preview Three begins on **19 August 2013** and will end on **30 August 2013**, **6:00PM**. The key activity to be completed is:

a) Online verification of active Subordinate Courts case files to ensure correct assignment of case files to the respective Solicitors

If the following activities have not yet been completed for your law firm, please complete them in Preview Three to allow users in your law firm proper access to both Civil and Family matters when the respective Subordinate Courts phases are rolled out:

- b) Creation, verification and updating of User accounts
- c) Creation of teams/work groups to enable better access control to case files
- d) Set up of Email and SMS notifications for the law firm users

To prepare for Preview Three, please advise your respective lawyers to collate the Solicitor and Party information for active Subordinate Courts case files (as of 31 May 2013), so that the list can be verified easily when Preview Three commences.

Preview Three will be open to registered administrators and all other users of eLitigation by logging in using SingPass at the eLitigation website (https://www.elitigation.sg/home.aspx).

The Preview Three and other administrative activities to be completed by administrators and users are set out in the Annex enclosed. A Preview Three quick guide and video with detailed instructions will be uploaded in the eLitigation GetReady site (www.elitigation.sg/getready) and homepage (www.elitigation.sg) before 16 August 2013 to help you complete the tasks.

If you require more information, please contact CrimsonLogic Helpdesk at (65) 6887 7222 or e-mail: <u>elitigation@crimsonlogic.com</u>. You may also visit <u>www.eLitigation.sg/GetReady</u> for regular updates on eLitigation under "News Update" in the homepage.

Yours sincerely

## The eLitigation Change Management Team

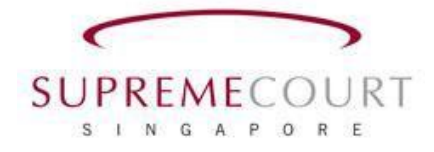

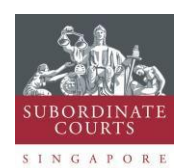

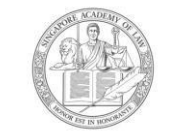

SINGAPORE ACADEMY OF LAW

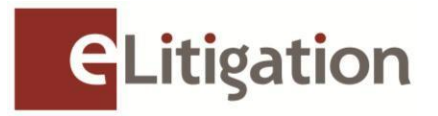

## Annex

Preview Three and administrative activities to be completed by administrators and users are set out below. (You may circulate a copy of this note to the users of eLitigation who will be assisting to complete these tasks)

| No                                                          | Tasks to be completed                                                                                                    | Go to                                                                         | To Completed by                                                                                                    |  |
|-------------------------------------------------------------|----------------------------------------------------------------------------------------------------|-------------------------------------------------------------------------------|----------------------------------------------------------------------------------------------------|--|
| a) Online verification of active case files (Preview Three) |                                                                                                    |                                                                               |                                                                                                    |  |
| Task One                                                    | Download and print the listing of<br>lawyers' case files from<br>eLitigation for verification with<br>the list(s) compiled by the<br>lawyers.<br>For cases not listed in eLitigation<br>under the correct lawyers'<br>names, you may make changes<br>in the "Party" section of the<br>respective case (*See Task<br>Two). | "Preview Three" tab<br>> "Download in<br>Excel" link                          | Administrator to<br>download the list from<br>eLitigation                                                                                                    |  |
| Task Two                                                    | Verify the solicitors assigned to<br>the case file and re-assign if<br>necessary.<br>Please note that the changes<br>made will only be available in<br>the edit fields during Preview<br>Three. The amendment will only<br>be updated into the case file<br>after the Preview Three exercise.                             | "Preview Three" tab<br>> Case file<br>hyperlink> Party<br>Tab> Edit hyperlink | Administrator and/or<br>Users<br>[Tip: All Users will have<br>access to case files in<br>the Preview Three tab.<br>Users other than the<br>Administrator can be<br>nominated to complete<br>this task.] |  |

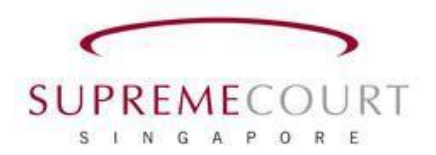

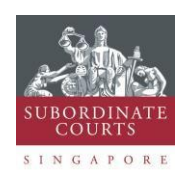

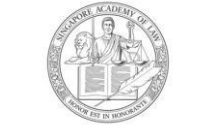

SINGAPORE ACADEMY OF LAW

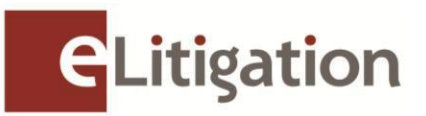

| b) Creation, verification and updating of User accounts (for Law Firm Administrators who have                    |                                                                                                    |                                                   |               |  |  |
|----------------------------------------------------------------------------------------------------|----------------------------------------------------------------------------------------------------|---------------------------------------------------|---------------|--|--|
| Task Three                                                                                                    | Create, verify and update (if<br>necessary) user accounts with<br>user particulars such as name,<br>SingPass ID, contact number,<br>email address and assign each<br>user to one of the user profiles<br>provided by the system.                                                              | "Manage Users" tab                                | Administrator |  |  |
| c) Creation of Teams/Work groups (for Law Firm Administrators who have not completed this before)                |                                                                                                    |                                                   |               |  |  |
| Task Four                                                                                                    | Create teams and add users<br>to the team to set up working<br>groups for case files belonging<br>to the Law Firm                                                                                                    | "Manage Teams"<br>tab                             | Administrator |  |  |
| d) Set up for Email and SMS notifications (for Law Firm Administrators/Users who have not completed this before) |                                                                                                    |                                                   |               |  |  |
| Task Five                                                                                                    | The Administrator can choose to<br>set the default Email and SMS<br>notifications which will apply to<br>all Users in the firm in the<br>"Notification Configurations"<br>tab.<br>However, each user can choose<br>to change these settings<br>through the "Notification<br>Preferences" tab. | "Notification<br>Configurations" tab              | Administrator |  |  |
| Task Six                                                                                                    | The Administrator would have<br>configured a standard set of<br>notifications for the firm. The<br>Users can choose to accept or<br>change the settings to suit their<br>purpose.                                                                                                    | "Notification<br>Preferences" (sms,<br>e-mail)tab | User          |  |  |

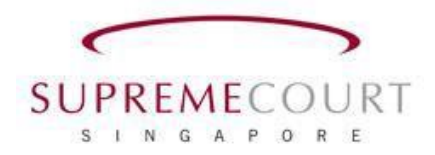

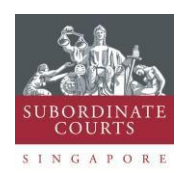

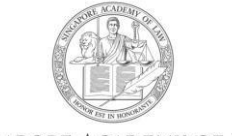

SINGAPORE ACADEMY OF LAW